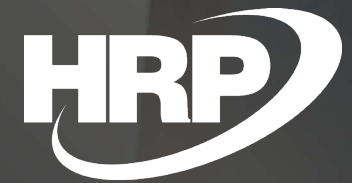

Invoice-Equivalent Document Business Central Hungarian Localization HRP Europe Kft.

# Content

| Сс | ontent  | 2                                                  |
|----|---------|----------------------------------------------------|
| 1  | Invoice | e-Equivalent Document2                             |
| 2  | Setting | gs for Using Invoice-Equivalent Document Function2 |
|    | 2.1     | Number Series Options                              |
|    | 2.2     | Sales & Receivables Setup                          |
|    | 2.3     | Report Selection - Sales Setup                     |
|    | 2.4     | Report Selection – Invoice-Equivalent Document5    |
| 3  | Creati  | ng an Invoice-Equivalent Document5                 |
| 4  | Printin | g an Invoice-Equivalent Document7                  |
| 5  | Credit  | of an Original Invoice10                           |

## 1 Invoice-Equivalent Document

According to Act CXXVII of 2007 on Value Added Tax an Invoice-Equivalent Document is a document, which modifies the content of a specific invoice. It is important, however, that the Invoice-Equivalent Document is an invoice too, so the method of issuing an invoice should be followed, when creating an Invoice-Equivalent Document.

If some data of the original invoice have been modified by creating an Invoice-Equivalent Document, the original invoice and its modifying document will constitute the document of the transaction together. Thus, the invoicee, instead of returning the faulty invoice to the issuer, should ask for an Invoice-Equivalent Document, which contains the missing or corrective data.

The minimum data content of an Invoice-Equivalent Document is as follows:

- the Issue Date of the document;
- the Issue Number of the document, which identifies it unambiguously;
- a Reference to the number of the original document, that the Invoice-Equivalent Document modifies;
- the Data Description of the modified data.

# 2 Settings for Using Invoice-Equivalent Document Function

#### 2.1 Number Series Options

We need to create appropriate number series in order to use the function properly. We must set up number series for filed and posted documents separately.

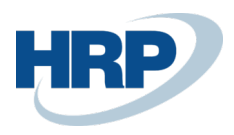

- 1. Click in the Search Box and type: No. Series.
- 2. Click **New** on the opening page.

| O Search (+ N | ew 💀 Edit List | <u> </u> Del | ete Navig         | jate 🚺 O         | pen in Excel | More       | options       | \ ≣                    |
|---------------|----------------|--------------|-------------------|------------------|--------------|------------|---------------|------------------------|
| Code 1        | Starting No.   | Endi<br>No.  | Last Date<br>Used | Last No.<br>Used | Default Nos. | Ma<br>Nos. | Date<br>Order | Document<br>Date Order |
| SEPADD-M      | 1001           | 2999         | _                 | _                |              |            |               |                        |
| S-HIBAELH     | SHI-2000001    | _            | _                 | -                |              |            |               |                        |
| S-KÖLCSÖN     | SKO-2000001    | _            | _                 | _                |              |            |               |                        |
| SN1           | SN00001        | SN99         | 2020. 03          | SN00004          |              |            |               |                        |
| SN2           | XYZ00001       | XYZ9         | _                 |                  | ۲            |            |               |                        |
| S-SZAJÁNL     | SSA-2000001    | _            | 2020. 03          | SSA-2000         |              |            |               |                        |
| S-SZCIKK      | SC00001        | _            | 2020. 03          | SC00001          |              |            |               |                        |
| S-SZERZMI     | SST-2000001    |              | _                 |                  |              |            |               |                        |
| S-SZERZSZLA   | SSS-2000001    | _            | _                 | _                |              |            |               |                        |
| S-SZJÓV       | SJO-2000001    | <u> </u>     | 2020. 03          | SJO-2000         |              |            |               |                        |
| S-SZJÓV+      | SKJ-2000001    |              | 2020. 03          | SKJ-2000         |              |            |               |                        |
| S-SZREND      | SSR-2000001    | _            | 2020. 03          | SSR-2000         |              |            |               |                        |
| S-SZSZÁLLE    | SSL-2000001    | _            | 2020. 03          | SSL-2000         |              |            |               |                        |
| S-SZSZERJÓV   | SSJ-2000001    | _            | _                 | _                |              |            |               |                        |
| S-SZSZERZ     | SSM-2000001    | _            |                   | _                |              |            |               |                        |
| S-SZSZLA      | SSZ-2000001    | -            | 2020. 03          | SSZ-2000         |              |            |               |                        |
| S-SZSZLA+     | SKS-2000001    | -            | 2020. 03          | SKS-2000         |              |            |               |                        |
| SZET          | SZET_00001     | -            | 2020. 03          | SZET_000         |              |            |               |                        |
| SZET_K        | SZETK_00001    |              | 2020. 03          | SZETK_00         |              |            |               |                        |

Important: Document Date Order field must be ticked, because it ensures strict numbering.

#### 2.2 Sales & Receivables Setup

After we added new Number Series, we should set them on the Sales & Receivables page.

- 1. Click in the Search Box and type: Sales & Receivables Setup.
- 2. Enter the Number Series in the Invoice-Equivalent Document Nos. and the Sales-Invoice-Equivalent Document Nos. fields on the Number Series FastTab. Invoice-Equivalent Document Nos. is for invoices which are not booked yet, Sales-Invoice-Equivalent Document Nos. is for posted sales invoices.

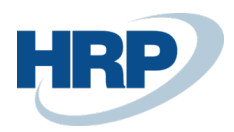

| SALES & RECEIVABLES SETUP   WORK DATE: 2020 | 0. 03. 18.  |          | + 1                                       |             | √SAVED 🗍 🗳 | × <sup>4</sup> |
|---------------------------------------------|-------------|----------|-------------------------------------------|-------------|------------|----------------|
| Sales & Receivables Setu                    | р           | <u> </u> |                                           |             |            |                |
| Customer Groups Payments More opti          | ions        |          |                                           |             |            |                |
| Number Series                               |             |          |                                           |             |            |                |
| Customer Nos.                               | E-VEVŐK     | $\sim$   | Canceled Issued Reminder Nos.             |             | ~          |                |
| Quote Nos.                                  | E-AJÁNLAT   | $\sim$   | Fin. Chrg. Memo Nos.                      | E-KÉSKAM    | ~          |                |
| Blanket Order Nos.                          | E-KERETSZ   | $\sim$   | Issued Fin. Chrg. M. Nos.                 | E-KÉSKAM+   | ~          |                |
| Order Nos.                                  | E-RENDELÉS  | $\sim$   | Canceled Issued Fin. Charge Memo Nos.     |             | ~          |                |
| Return Order Nos.                           | E-VISSZREND | $\sim$   | Posted Prepmt. Inv. Nos.                  | E-ELŐLEGSZ+ | ~          |                |
| Invoice Nos.                                | E-SZLA      | $\sim$   | Posted Prepmt. Cr. Memo Nos.              | E-ELŐLEGJ+  | ~          |                |
| Posted Invoice Nos.                         | E-SZLA+     | $\sim$   | Direct Debit Mandate Nos.                 | E-KÖZVBMEGB | ~          |                |
| Credit Memo Nos.                            | E-JÓV       | ~        | Invoice-Equivalent Document. Nos.         | SZET        | ~          |                |
| Posted Credit Memo Nos.                     | E-JÓV+      | 5        | Sales Invoice-Equivalent Document. Nos.   | SZET_K      | ~          |                |
| Posted Shipment Nos.                        | E-SZÁLLEV   | $\sim$   | Service Invoice-Equivalent Document. Nos. | SZET_KSZ    | ~          |                |
| Posted Return Receipt Nos.                  | E-VSZÁLLEV+ | $\sim$   | Advance Letter Nos.                       | E-ELÓLEGBEK | ~          |                |
| Reminder Nos.                               | E-FELSZ     | $\sim$   | Advance Invoice Nos.                      | E-ELŐLEGSZ+ | ~          |                |
| Issued Reminder Nos.                        | E-FELSZ+    | ~        | Advance Credit Memo Nos.                  | E-ELŐLEGJ+  | ~          |                |

#### 2.3 Report Selection - Sales Setup

We must specify the required document formats in the system by providing the correct report numbers.

- 1. Click in the Search Box and type: **Report Selection Sales**.
- 2. Select **Invoice** in the **Usage** field, then enter the number of the Sales Invoice report. In the second row we should enter the number of the **Sales Invoice-Equivalent Document** report (**Report ID** fields). Don't forget to fill the **Sequence** fields as well.

| REPORT SELECTION - SAL | ES   WORK DATE: 2020. 03. 18. |                          |                           | ✓ SAVED 🗍 🗖                   | 2 |
|------------------------|-------------------------------|--------------------------|---------------------------|-------------------------------|---|
| Usage ·····            |                               | nvoice                   |                           |                               | • |
| Manage                 |                               |                          |                           |                               | 7 |
| Sequence 1             | Report ID Report Caption      | Use for<br>Email<br>Body | Use for<br>Email<br>Attac | Email Body Layout Description |   |
| 1                      | 42020076 Sales - Invoice      |                          |                           | _                             |   |
| 2                      | 42020088 Sales Invoice-Eq     | uivalent Document        |                           | _                             |   |

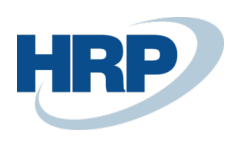

#### 2.4 Report Selection – Invoice-Equivalent Document

We must specify the required document formats in the system by providing the correct report numbers.

- 1. Click in the Search Box and type: **Report Selection Invoice-Equivalent Document (NOTE**: There's a typo in the system right now, so we can search for the function like: **Report Selection – Invoice-Equivalent Document**.).
- Select Sales Invoice-Equivalent Document in the Usage field, then enter the number of the Sales Invoice-Equivalent Document report (Report ID field). Don't forget to fill the Sequence field as well.

| REPORT SELECTION - IN | VOICE-EQVUIVA | LENT DOCUM | ENT   WORK DATE: 2020. 03. 18.             |          | ď | 2   |
|-----------------------|---------------|------------|--------------------------------------------|----------|---|-----|
| ✓ Search + New        | 🐯 Edit List   | 🗎 Delete   | Open in Excel                              | $\nabla$ | = | (i) |
| Usage                 |               | (          | Sales Invoice-Equivalent Document          |          |   | •   |
| Sequence              |               |            | Report ID Report Caption                   |          |   |     |
| -(1)                  | ÷ .           |            | 42020088 Sales Invoice-Equivalent Document |          |   |     |
| $\bigcirc$            |               |            |                                            |          |   |     |
|                       |               |            |                                            |          |   |     |

## 3 Creating an Invoice-Equivalent Document

We should always start the process from a Posted Sales Invoice.

- 1. Click in the Search Box and type: **Posted Sales Invoices**.
- 2. From the list that appears, select the invoice that you want to modify.
- 3. On the Posted Sales Invoice card, click Actions/Correct/Create Invoice-Equivalent Document.

| POSTED SALES INVOI      | CE   WORK DATE: 20                       | 020. 03. 18.    |                   |          | 1                          | (I)                    | + 🗊               |                 |                          |               |                    |              | √ SAVED            | C' x' |
|-------------------------|------------------------------------------|-----------------|-------------------|----------|----------------------------|------------------------|-------------------|-----------------|--------------------------|---------------|--------------------|--------------|--------------------|-------|
| EKS-20000               | 29 · Prom                                | inent Búto      | r Stúdió          | Kft.     |                            | 0                      |                   |                 |                          |               |                    |              |                    |       |
| Process Invoice         | Correct Print/                           | /Send Navigate  | Actions           | Navigate | Fewer options              |                        |                   |                 |                          |               |                    |              |                    | Q     |
| 🍓 Send 🛛 🖶 Pr           | rint 🖃 Email                             | 🍓 Attach as PDF | 🔁 Navigate        | 🗋 Invoid | ce-Equivalent Docum        | ents 🗋                 | Posted Invoice    | .ent Documents  | Activity Log             | 🗋 Incoming [  | Jocument 🧹         | Correct ~    | 🖹 Invoice 🗸        | +     |
| No                      |                                          | EKS-200002      | 29                |          |                            |                        | Due Date          |                 |                          | Correct Adv   | vance Invoice      |              |                    |       |
| Customer · · · · · ·    |                                          | Prominent P     | Bútor Stúdió Kft. |          |                            |                        | Quote No.         |                 | <u> </u>                 | Create Invo   | ice-Equivalent     | Document     | /                  |       |
| Contact · · · · · · · · |                                          | Menyhárt Ja     | ános              |          |                            |                        | Order No.         |                 |                          | Conect        |                    |              |                    | !     |
| Continuous VAT Invoid   | ce · · · · · · · · · · · · · · · · · · · | •••••           |                   |          |                            |                        | Closed · · · · ·  |                 |                          | Cancer        |                    |              |                    | 1     |
| Posting Date            |                                          | 2020. 03. 18    | 8.                |          |                            |                        | Collective Invo   | ice             |                          |               |                    |              |                    | ļ     |
| VAT Date                |                                          | 2020. 03. 18    | 8.                |          |                            |                        |                   |                 |                          |               |                    |              |                    | ļ     |
|                         |                                          |                 |                   |          |                            |                        |                   |                 |                          |               |                    |              |                    | 1     |
| Lines Mana              | ge More option                           | 15              |                   |          |                            |                        |                   |                 |                          |               |                    |              |                    |       |
| Туре                    | No.                                      | Description     |                   | Quantity | Unit of Ur<br>Measure Code | nit Price Excl.<br>VAT | Tax Group<br>Code | Line Discount % | Line Amount<br>Excl. VAT | Deferral Code | Department<br>Code | Project Code | Vevő csopor<br>kód | rt    |
| → Item                  | 1000                                     | Biovele         |                   | 2        | DB                         | 4 000                  | 1                 | 5               | 7 600                    |               | ÉRT                |              | KICSI              |       |

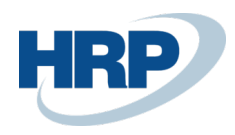

4. The system displays the **Invoice-Equivalent Document** card, where we should click on the "+" symbol (circled in the picture).

| INVOICE-EQUIVALENT DOCUMENT CARD   WORK I           | DATE: 2020. 03. 18.         |   | + 🗊                              |               | □ ¤ ,≝ |
|-----------------------------------------------------|-----------------------------|---|----------------------------------|---------------|--------|
| Sales Invoice $\cdot$ 01121212 $\cdot$              | EKS-2000029                 | 0 | 0                                |               |        |
| Post More options                                   |                             |   |                                  |               |        |
| General                                             |                             |   |                                  |               |        |
| Document No.                                        |                             |   | Customer EU VAT Registration No. | HU12345679    |        |
| Document Type · · · · · · · · · · · · · · · · · · · | Sales Invoice               | ٠ | Customer Group VAT ID            | 12345678-1-23 |        |
| Document Date                                       |                             | Ē | Payment Terms Original           | 10 NAP        |        |
| Original Invoice No.                                | EKS-2000029                 |   | Payment Terms Modified           |               | $\sim$ |
| Invoice Posting Date                                | 2020. 03. 18.               |   | Due Date Original                | 2020. 03. 28. |        |
| Invoice Document Date                               | 2020. 03. 18.               |   | Due Date Modified                |               |        |
| Invoice VAT Date                                    | 2020. 03. 18.               |   | Bank Account No Original         | 800001        |        |
| Customer No.                                        | 01121212                    |   | Bank Account No Modified         |               | $\sim$ |
| Customer Name                                       | Prominent Bútor Stúdió Kft. |   | Comment                          |               |        |
| Customer VAT Registration No.                       | 12345678-1-12               |   |                                  |               |        |

- 5. The next step is to enter the **Document Date**.
- 6. You can edit the **Payment Terms Modified**, **Due Date Modified**, **Bank Account No. Modified and Comment** fields. In the example below you can se that we changed the Payment Term and so the Due Date too. We left a Comment as well.

| INVOICE-EQUIVALENT DOCUMENT CARD   WORK I | DATE: 2020. 03. 18.         | $(\mathcal{O})$ | + 🗊                                         | √ SAVED | ت م <sup>ر</sup> ا |
|-------------------------------------------|-----------------------------|-----------------|---------------------------------------------|---------|--------------------|
| Sales Invoice $\cdot$ 01121212 $\cdot$    | EKS-2000029                 | 0               |                                             |         |                    |
| Post More options                         |                             |                 |                                             |         |                    |
| General                                   |                             |                 |                                             |         |                    |
| Document No.                              | SZET_00006                  |                 | Customer EU VAT Registration No. HU12345679 |         |                    |
| Document Type                             | Sales Invoice               | ,               | Customer Group VAT ID                       |         |                    |
| Document Date                             | 2020. 03. 23.               |                 | Payment Terms Original                      |         |                    |
| Original Invoice No.                      | EKS-2000029                 |                 | Payment Terms Modified                      |         | $\sim$             |
| Invoice Posting Date                      | 2020. 03. 18.               |                 | Due Date Original 2020. 03. 28.             |         | <u></u>            |
| Invoice Document Date                     | 2020. 03. 18.               | <u></u>         | Due Date Modified                           |         |                    |
| Invoice VAT Date                          | 2020. 03. 18.               |                 | Bank Account No Original B00001             |         |                    |
| Customer No.                              | 01121212                    |                 | Bank Account No Modified                    |         | $\overline{}$      |
| Customer Name                             | Prominent Bútor Stúdió Kft. |                 | Comment                                     |         |                    |
| Customer VAT Registration No.             | 12345678-1-12               |                 |                                             |         |                    |

7. If we filled in the appropriate fields, we should post the document by clicking on Post.

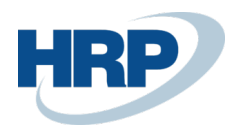

| INVOICE-EQUIVALENT DOCUMENT CARD   WORK D | NATE: 2020. 03. 18.         | ( )      | + 🛍                              |                 | √ SAVED | Πσ,    | Ľ |
|-------------------------------------------|-----------------------------|----------|----------------------------------|-----------------|---------|--------|---|
| Sales Invoice · 01121212 · I              | EKS-2000029                 | <u> </u> |                                  |                 |         |        |   |
| Post More options                         |                             |          |                                  |                 |         |        |   |
| General                                   |                             |          |                                  |                 |         |        |   |
| Document No.                              | SZET_00006                  |          | Customer EU VAT Registration No. | HU12345679      |         |        |   |
| Document Type                             | Sales Invoice               | •        | Customer Group VAT ID            | 12345678-1-23   |         |        |   |
| Document Date                             | 2020. 03. 23.               | Ē        | Payment Terms Original           | 10 NAP          |         |        |   |
| Original Invoice No.                      | EKS-2000029                 |          | Payment Terms Modified           | 15 NAP          |         | ~      |   |
| Invoice Posting Date                      | 2020. 03. 18.               |          | Due Date Original                | 2020. 03. 28.   |         |        |   |
| Invoice Document Date                     | 2020. 03. 18.               |          | Due Date Modified                | 2020. 04. 02.   |         |        |   |
| Invoice VAT Date                          | 2020. 03. 18.               |          | Bank Account No Original         | B00001          |         |        |   |
| Customer No.                              | 01121212                    |          | Bank Account No Modified         |                 |         | $\sim$ |   |
| Customer Name                             | Prominent Bútor Stúdió Kft. |          | Comment                          | Modification 1. |         |        |   |
| Customer VAT Registration No.             | 12345678-1-12               |          |                                  |                 |         |        |   |

### 4 Printing an Invoice-Equivalent Document

We can print a specific Invoice-Equivalent Document in two ways. For example, we can print it from the **Posted Sales Invoice**.

- 1. Click in the Search Box and type: **Posted Sales Invoices**.
- 2. On the posted sales invoice card, click Actions/ Posted Invoice-Equivalent Documents.

| POSTED SALES INVOICE   WORK DATE: 2020. 03. 18.        |                                     |                         | $(\mathcal{O})$         | + 🛍                                          |                 |                          |               |                    | ,              | / SAVED           | С° , <sup>к</sup> |
|--------------------------------------------------------|-------------------------------------|-------------------------|-------------------------|----------------------------------------------|-----------------|--------------------------|---------------|--------------------|----------------|-------------------|-------------------|
| EKS-2000029 · Prominent Bútor Stúdió                   | Kft.                                |                         | Ŭ                       |                                              |                 |                          |               |                    |                |                   |                   |
| Process Invoice Correct Print/Send Navigate            | Navigate                            | Fewer options           |                         |                                              |                 |                          |               |                    |                |                   | 0                 |
| 🍓 Send 🖶 Print 🖃 Email 🚷 Attach as PDF 🔞 Navigate      | 🗋 Invoic                            | e-Equivalent Doci       | uments 🗋                | Posted Invoice                               | ent Documents   | Activity Log             | 🗋 Incoming    | Document $\vee$    | $Correct \lor$ | 🖹 Invoice 🗸       | -12               |
| No EKS-2000029                                         |                                     |                         |                         | Due Date · ·                                 |                 |                          | 2020. 04. 02. |                    |                |                   | - 1               |
| Customer · · · · · Prominent Bútor Stúdió Kft.         | ustomer Prominent Bútor Stúdió Kft. |                         |                         |                                              |                 |                          |               |                    |                |                   | - 1               |
| Contact · · · · · · · · · · · · · · · · Menyhárt János |                                     |                         |                         | Order No.                                    |                 |                          |               |                    |                |                   | - 1               |
| Continuous VAT Invoice                                 |                                     |                         |                         | Closed · · · · · · · · · · · · · · · · · · · |                 |                          |               |                    |                |                   | - 1               |
| Posting Date                                           |                                     |                         |                         | Collective Invoice                           |                 |                          |               |                    |                |                   | - 1               |
| VAT Date                                               |                                     |                         |                         |                                              |                 |                          |               |                    |                |                   | - 1               |
|                                                        |                                     |                         |                         |                                              |                 |                          |               |                    |                |                   | - 1               |
| Lines Manage More options                              |                                     |                         |                         |                                              |                 |                          |               |                    |                |                   | 62                |
| Type No. Description                                   | Quantity                            | Unit of<br>Measure Code | Unit Price Excl.<br>VAT | Tax Group<br>Code                            | Line Discount % | Line Amount<br>Excl. VAT | Deferral Code | Department<br>Code | Project Code   | Vevő csopo<br>kód | rt                |
| → Item : 1000 Bicycle                                  | 2                                   | DB                      | 4 000                   |                                              | 5               | 7 600                    |               | ÉRT                |                | KICSI             |                   |
|                                                        |                                     |                         |                         |                                              |                 |                          |               |                    |                |                   |                   |
|                                                        |                                     |                         |                         |                                              |                 |                          |               | _                  |                |                   |                   |

3. Click Print.

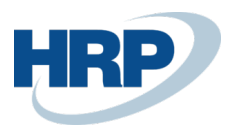

| POSTED INVOICE-EQUI         | √ SA                       | VED              | C 2                                   |                         |                             |                     |                            |          |
|-----------------------------|----------------------------|------------------|---------------------------------------|-------------------------|-----------------------------|---------------------|----------------------------|----------|
| ✓ Search Manage             | e 🕞 Print                  | 🚺 Open i         | n Excel                               | More options            |                             |                     |                            | \ ≣      |
| Document<br>No.↑            | Document<br>Type <b>† </b> | Document<br>Date | Original<br>Invoice No.<br>↑ <b>▼</b> | Invoice<br>Posting Date | Invoice<br>Document<br>Date | Invoice VAT<br>Date | Customer<br>No. ↑ <b>T</b> | Customer |
| SZETK_00002                 | Sales Invoice              | 2020. 03. 23.    | EKS-2000029                           | 2020. 03. 18.           | 2020. 03. 18.               | 2020. 03. 18.       | 01121212                   | Prominer |
| $\rightarrow$ SZETK_00003 : | Sales Invoice              | 2020. 03. 23.    | EKS-2000029                           | 2020. 03. 18.           | 2020. 03. 18.               | 2020. 03. 18.       | 01121212                   | Prominer |
|                             |                            |                  |                                       |                         |                             |                     |                            |          |

4. If we want to display the posted document on the screen, we should click **Preview**. If we want to print the document, we should click **Print**. Don't forget to enter the **Document Number** of the Posted Sales Invoice-Equivalent Document in the **Document No. filter**.

| SALES INVOICE-EQUIVALENT DOCUMENT          | 2    |
|--------------------------------------------|------|
| Print Settings                             | ^    |
| Selected printer: (Browser)                | - I  |
|                                            |      |
| Options                                    |      |
| No. of Copies                              | 0    |
|                                            |      |
| Filter: Posted Sales Invoice               | - 1  |
| × No EKS-2000029                           | ~    |
| + Filter                                   |      |
|                                            | - 1  |
|                                            | - 1  |
| Filter: Posted Invoice-Equivalent Document | - 1  |
| × Document No.                             |      |
| × Customer No.                             |      |
| + Filter                                   |      |
|                                            |      |
| Send to Print Preview Ca                   | ncel |

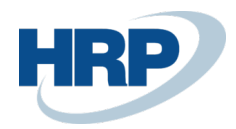

|                                                                               | Und                      | er Article 1    | 70 of the               | /AT Act            |                      |
|-------------------------------------------------------------------------------|--------------------------|-----------------|-------------------------|--------------------|----------------------|
|                                                                               | D                        | ocument N       | o.: SZETK               | _00003             |                      |
| lssuer                                                                        |                          |                 | Customer                | 011212             | 212                  |
| CRONUS Magyarország                                                           | ZRt.                     |                 | Prominent               | Bútor Stúdió Kft.  |                      |
| Rétköz utca 5.                                                                |                          |                 | Menyhárt                | lános              |                      |
| 11. emelet<br>1118 Budapest                                                   |                          |                 | Pallag utca<br>Budapest | 1093               |                      |
| Budapest                                                                      |                          |                 | Budapest                |                    |                      |
| EU VAT Registration                                                           | HU25997053               |                 | EU VAT R                | egistration HU123  | 45679                |
| No.<br>Group VAT Id                                                           | 25007053.2.53            |                 | No.<br>Group VA         | T M 123454         | 78.1.23              |
| VAT Registration No.                                                          | 25997053-2-43            |                 | VAT Regis               | tration No. 123456 | 78-1-12              |
| Document Date                                                                 | Invoice Posting Date     | Invoice Docu    | ment Date               | Invoice VAT Date   | Original Invoice No. |
| 2020.03.23                                                                    | 2020.03.18               | 2020.0          | 3.18                    | 2020.03.18         | EKS-2000029          |
| <b>he Datas which are invo</b><br>Driginal Due Date<br>Driginal Payment Terms | lved in the modification | 2020.<br>10 NA  | 03.28<br>AP             |                    |                      |
| he corrected Datas for                                                        | replacement              |                 |                         |                    |                      |
| Modified Due Date<br>Modified Payment Terms                                   |                          | 2020.0<br>15 NA | 04.02<br>\P             |                    |                      |
|                                                                               |                          |                 |                         |                    |                      |
| omment                                                                        |                          |                 |                         |                    |                      |

We can print the Invoice-Equivalent document from the Posted Invoice-Equivalent Documents list.

1. Click in the Search Box and type: **Posted Invoice-Equivalent Documents**.

| DSTED INVOICE-EQU | √ SA                       | √ SAVED          |                                       |                         |                             |                     |                           |          |
|-------------------|----------------------------|------------------|---------------------------------------|-------------------------|-----------------------------|---------------------|---------------------------|----------|
| 🔎 Search Manag    | e 🕒 Print                  | 🚺 Open i         | n Excel                               | More options            |                             |                     |                           | 7 ≣      |
| Document<br>No.↑  | Document<br>Type↑ <b>▼</b> | Document<br>Date | Original<br>Invoice No.<br>↑ <b>▼</b> | Invoice<br>Posting Date | Invoice<br>Document<br>Date | Invoice VAT<br>Date | Customer<br>No.↑ <b>▼</b> | Customer |
| SZETK_00002       | Sales Invoice              | 2020. 03. 23.    | EKS-2000029                           | 2020. 03. 18.           | 2020. 03. 18.               | 2020. 03. 18.       | 01121212                  | Prominer |
| → SZETK 00003     | Sales Invoice              | 2020. 03. 23.    | EKS-2000029                           | 2020. 03. 18.           | 2020. 03. 18.               | 2020. 03. 18.       | 01121212                  | Prominer |

2. From this point on, the process is the same as in the previous case.

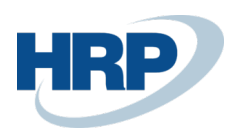

## 5 Credit of an Original Invoice

It's possible, that an invoice has been modified with an Invoice-Equivalent Document, but we should create a Credit Memo as well. In this case we should credit the modified document. In order to do so it's necessary to start the process from the specific **Posted Sales Invoice** card.

- 1. Click in the Search Box and type: **Posted Sales Invoices**.
- 2. On the Posted Sales Invoice card, click Correct/ Create Corrective Credit Memo.

| POSTED SALES INVOICE   WORK DATE: 2020. 03. 18. |                          |                                      | + 🛍                        |                 |                          |               |                    |              | √ SAVED           | ت م <sup>لا</sup> |  |  |
|-------------------------------------------------|--------------------------|--------------------------------------|----------------------------|-----------------|--------------------------|---------------|--------------------|--------------|-------------------|-------------------|--|--|
| EKS-2000029 · Prominent B                       | Bútor Stúdió Kft.        | 0                                    |                            |                 |                          |               |                    |              |                   |                   |  |  |
| Process Invoice Correct Print/Send Navig        | gate Actions Navigate    | Fewer options                        |                            |                 |                          |               |                    |              |                   | 0                 |  |  |
| S Correct X Cancel Create Corrective Cr         | redit Memo               |                                      |                            |                 |                          |               |                    |              |                   | -12               |  |  |
| No. EKS                                         | -2000029                 |                                      | Due Date · · · ·           |                 |                          | 2020. 04. 02. |                    |              |                   |                   |  |  |
| Customer Pro                                    | minent Bútor Stúdió Kft. |                                      | Quote No.                  |                 |                          |               |                    |              |                   |                   |  |  |
| Contact Mer                                     | nyhárt János             |                                      | Order No.                  |                 |                          |               |                    |              |                   |                   |  |  |
| Continuous VAT Invoice                          |                          |                                      | Closed ·····               |                 |                          |               |                    |              |                   |                   |  |  |
| Posting Date 202                                | 0. 03. 18.               |                                      | Collective Invo            | ice             |                          |               |                    |              |                   | - 1               |  |  |
| VAT Date 202                                    | 0. 03. 18.               |                                      |                            |                 |                          |               |                    |              |                   | - 1               |  |  |
|                                                 |                          |                                      |                            |                 |                          |               |                    |              |                   | - 1               |  |  |
| Lines Manage More options                       |                          |                                      |                            |                 |                          |               |                    |              |                   | E2                |  |  |
| Type No. Description                            | Quantity                 | Unit of Unit Price E<br>Measure Code | xcl. Tax Group<br>VAT Code | Line Discount % | Line Amount<br>Excl. VAT | Deferral Code | Department<br>Code | Project Code | Vevő csopo<br>kód | urt               |  |  |
| → Item : 1000 Bicycle                           | 2                        | DB 4 0                               | 000                        | 5               | 7 600                    |               | ÉRT                |              | KICSI             |                   |  |  |
|                                                 |                          |                                      |                            |                 |                          |               |                    |              |                   |                   |  |  |
|                                                 |                          |                                      |                            |                 |                          |               | _                  |              |                   |                   |  |  |
| Invoice Discount Amount Excl. VAT               |                          | 0                                    | Total VAT (HUF             | )               |                          |               |                    |              |                   | 2 052             |  |  |
| Total Excl. VAT (HUF)                           |                          | 7 600                                | Total Incl. VAT            | (HUF)           |                          |               |                    |              |                   | 9 652             |  |  |

3. According to our previous example, we can see that the modified Due Date is displayed on the **Credit Memo**.

| SALES CREDIT MEMO         | WORK DATE: 2020.03.18.                                                                       |                                           |             |                                                               |                  |  | ⊘ + 🖻                 |                 |                     |     |                                                                          |  |             |    |                    | √SAVED 🖬 💉                  |  |
|---------------------------|----------------------------------------------------------------------------------------------|-------------------------------------------|-------------|---------------------------------------------------------------|------------------|--|-----------------------|-----------------|---------------------|-----|--------------------------------------------------------------------------|--|-------------|----|--------------------|-----------------------------|--|
| EJO-20000                 | 09 · Prominer                                                                                | nt Bútor Stúdió Kft.                      |             |                                                               |                  |  | -                     |                 |                     |     |                                                                          |  |             |    |                    |                             |  |
| Release Posting           | Prepare Credit Memo                                                                          | Request Approval Navigate Mo              | ore options |                                                               |                  |  |                       |                 |                     |     |                                                                          |  |             |    |                    | 0                           |  |
| General                   |                                                                                              |                                           |             |                                                               |                  |  |                       |                 |                     |     |                                                                          |  |             |    |                    | Showless                    |  |
| Customer No.              |                                                                                              | 01121212                                  |             | Contact                                                       |                  |  | Manyhärt Jänos        |                 |                     |     | Responsibility Center ····                                               |  |             |    |                    | ~                           |  |
| Customer Name             |                                                                                              | Prominent Bútor Stúdió Kft.               |             | Your Reference                                                |                  |  |                       |                 |                     |     | Assigned User ID                                                         |  |             |    |                    | ~                           |  |
| SELL-TO                   |                                                                                              |                                           |             | Posting Date                                                  |                  |  | 2020 03 18            |                 |                     | 12  | Status                                                                   |  | Onen        |    |                    |                             |  |
| Address                   |                                                                                              | Pallag utca 43.                           |             | VAT Date                                                      | Possing Date     |  |                       |                 |                     | 63  | Andreas Para Tara                                                        |  |             |    |                    |                             |  |
| Address 2                 |                                                                                              |                                           |             |                                                               |                  |  | 2020.02.40            |                 |                     | -   | Andrea an Dear Ma                                                        |  |             |    |                    |                             |  |
| City                      |                                                                                              | Rudagest                                  |             | Document Date                                                 |                  |  | 2020.05.16.           |                 |                     | -   | Applies-to Doc. No.                                                      |  | EN3-200002  |    |                    |                             |  |
| Post Code                 | Provis                                                                                       |                                           |             | Doe Date                                                      | Due Date         |  |                       |                 |                     | -   | WORK DESCRIPTION                                                         |  |             |    |                    |                             |  |
| Country/Registe           |                                                                                              | HU                                        |             | Doernal Docume                                                | ing the          |  |                       |                 |                     |     |                                                                          |  |             |    |                    |                             |  |
| Contraction               | engingen v                                                                                   |                                           |             | Salesperson Cod                                               | Salesperson Code |  |                       |                 |                     |     |                                                                          |  |             |    |                    |                             |  |
| contact no.               |                                                                                              | Ciocoria                                  |             | Campaign No.                                                  |                  |  |                       |                 |                     |     |                                                                          |  |             |    |                    |                             |  |
| Lines Manage<br>Type<br>→ | Marage More options   Type No. Dex/splin Lourion Code Quart   →   Image No. 15: 05: 2000020; |                                           |             | Unit of Measure<br>/ Code Unit Price Extl. W/J Tax Group Code |                  |  | Line Amount Excl. WAT | Line Discount % | Qty. to Assign<br>0 |     | Oty Assigned Department Code Project Code Verd corport kind Terület kind |  |             |    | Üzleti csoport köd | Entékesítési<br>kampány köd |  |
|                           |                                                                                              | Inv. No. EKS-2000029 - Shpt. No. ESL-2000 |             |                                                               |                  |  |                       |                 | 0                   |     | -                                                                        |  |             |    |                    |                             |  |
| litem                     | 1000                                                                                         | Bicycle                                   | 8-K1        | 2 08                                                          | 4 000            |  | 7 600                 | 5               | 0                   |     | _ ERT                                                                    |  | KICSI       | 70 | IPARI              |                             |  |
|                           |                                                                                              |                                           |             |                                                               |                  |  |                       |                 |                     |     |                                                                          |  |             |    |                    |                             |  |
|                           |                                                                                              |                                           |             |                                                               |                  |  |                       |                 |                     |     |                                                                          |  |             |    |                    |                             |  |
| Subtotal Excl. VAT (HU    | F)                                                                                           |                                           | 7 600       | Invoice Discount                                              | s                |  |                       |                 |                     | 0   | Total VAT (HUF)                                                          |  |             |    |                    | 2 052                       |  |
| Inv. Discount Amount      | Excl. VAT (HUF)                                                                              |                                           | 0           | Total Excl. VAT (H                                            | UF)              |  |                       |                 |                     | 600 | Total Incl. VAT (HUF)                                                    |  |             |    |                    | 9 652                       |  |
|                           |                                                                                              |                                           |             |                                                               |                  |  |                       |                 |                     |     |                                                                          |  |             |    |                    |                             |  |
| Credit Memo Det           | tails                                                                                        |                                           |             |                                                               |                  |  |                       |                 |                     |     |                                                                          |  |             |    |                    | Show more                   |  |
| Currency Code             |                                                                                              |                                           |             | Department Cod                                                |                  |  | ÉRT                   |                 |                     |     | VAT Registration No.                                                     |  | 12345678-1- | 12 |                    |                             |  |
| Shipment Date             |                                                                                              | Project Code                              |             |                                                               |                  |  |                       |                 |                     |     | EU VAT Registration No. HU12345679                                       |  |             |    |                    |                             |  |
| Prices Including VAT      |                                                                                              |                                           |             | Payment Discour                                               | e %              |  |                       |                 |                     | 0   | Group VAT ID                                                             |  |             |    |                    |                             |  |
| VAT Bus. Posting Group    | p                                                                                            | BELFÖLD                                   |             | EU 3-Party Trade                                              |                  |  |                       |                 |                     |     | Reason Code                                                              |  |             |    |                    |                             |  |
| Payment Terms Code        |                                                                                              | 15 NAP                                    |             | EU 3-Perty Intern                                             | vediate          |  |                       |                 |                     |     | Combine Shipments                                                        |  |             |    |                    |                             |  |
|                           |                                                                                              |                                           |             |                                                               |                  |  | _                     |                 |                     |     |                                                                          |  |             |    |                    |                             |  |
|                           |                                                                                              |                                           |             |                                                               |                  |  |                       |                 |                     |     |                                                                          |  |             |    |                    |                             |  |

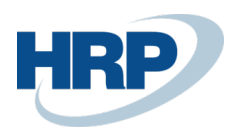

From this point on, the process is the same as crediting regular invoices.

(There's a possibility to modify Posted Service Invoices with the help of Invoice-Equivalent Document function.)